## □ Making a MySNU account

- 1. Check your student number (If you already know your student no., proceed to the next step)
  - ① Name, date of birth, select gender (남자: male, 여자: female)
  - ② Select a method of authentication > get authentication
  - \* If you do not have an applicable method of authentication, please contact office of academic affairs (02-880-5035)

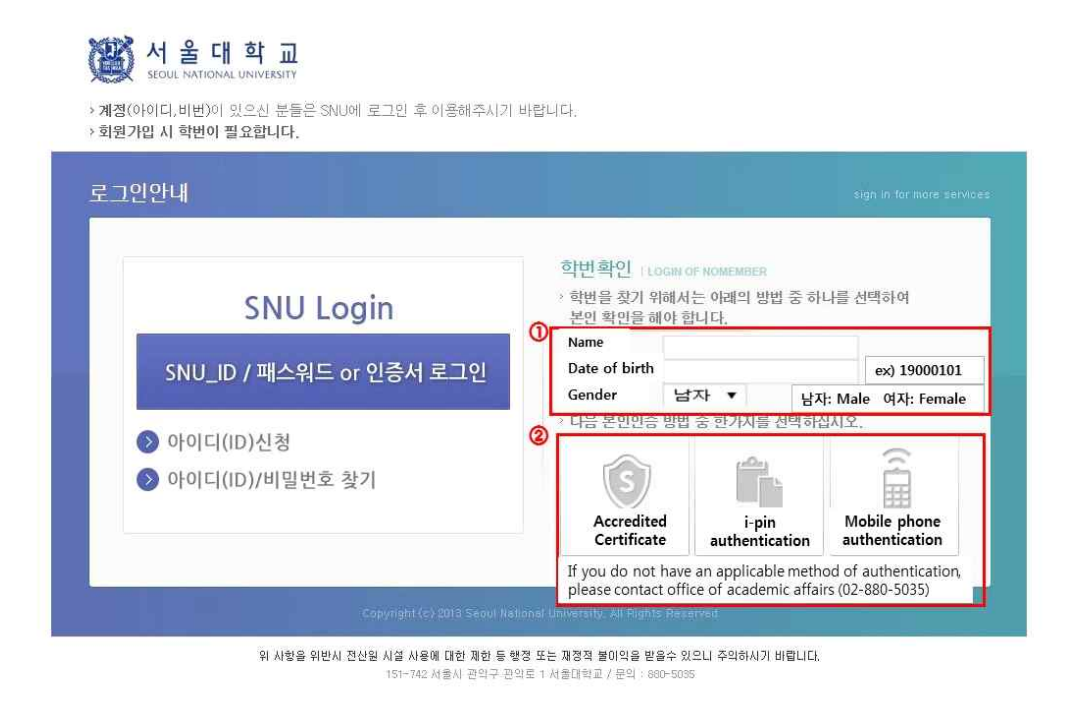

2. After checking your student number, click 'Apply for MySNU ID' button in the bottom

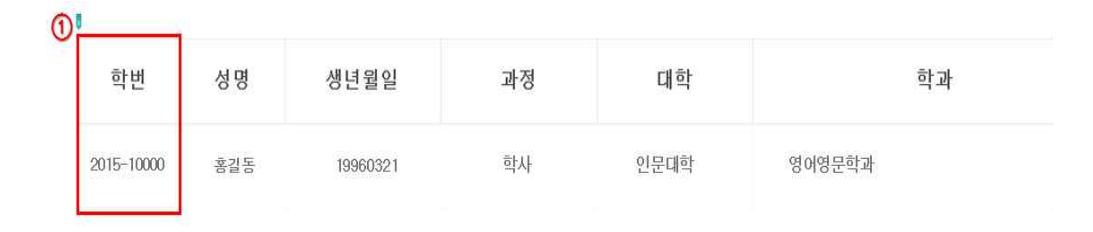

조회된 학번으로 http://my.snu.ac.kr/mysnu/ 에서 SNU-ID를 신청 후 서비스를 이용하시기 바랍니다.

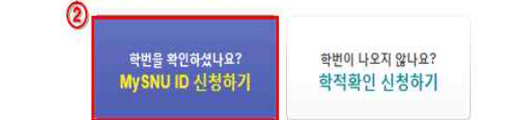

3. Tick the box 'Agree to all Terms of Use' > Click 'confirm' button in the bottom

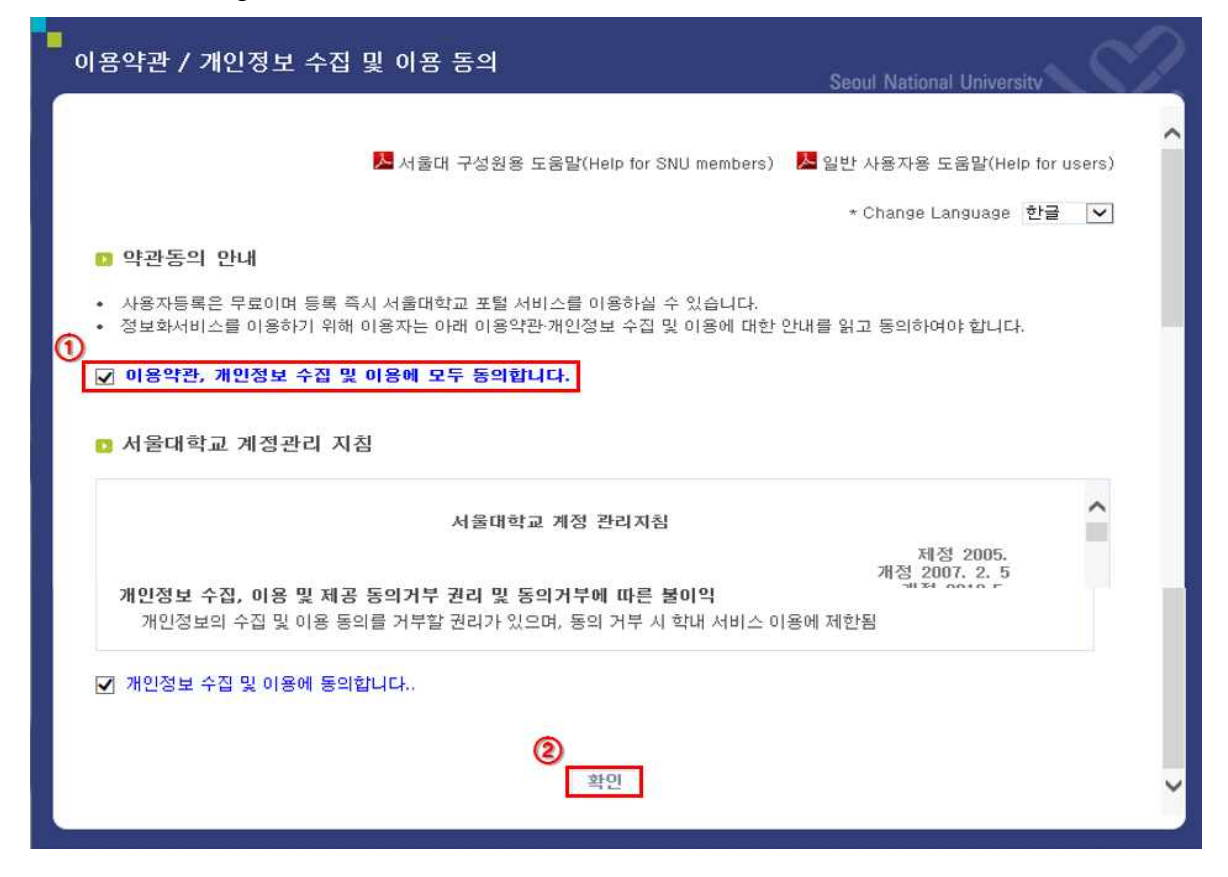

4. Select the 'Student & alumni' button

| 회원종류                                                                                                    |                                                                                                    | Seoul National University |
|----------------------------------------------------------------------------------------------------|----------------------------------------------------------------------------------------------------|---------------------------|
| <ul> <li>회원종류 선택</li> <li>자체직원 및 자체연구원은 반드시 교직원을</li> <li>재학생/졸업생 회원가입 시 학번정보는 </li> <li>일반인의 경우 내부 이용자들을 위한 서비:</li> </ul> | <sup>을</sup> 클릭하십시오.<br><mark>:번확인서비스(클릭!!)</mark> 를 이용하거나 학과(부)사<br>스(ex.포털, 웹메일, 전자결재 등)의 접근이 제한됩 | 무실로 문의하시기 바랍니다.<br>!니다.   |
| 사용자 그룹에 따라 가입?                                                                                                    | 절차에 차이가 있으니 반드시 해당하는 사용자 그를                                                                         | 률을 선택해 주십시오.              |
| 5                                                                                                    |                                                                                                    |                           |
| 교직원<br>FACULTY & STAFF                                                                                                    | 재학생및 졸업생 🕞                                                                                          | 일반인 →<br>PUBLIC           |
|                                                                                                    |                                                                                                    |                           |
|                                                                                                    |                                                                                                    |                           |
|                                                                                                    |                                                                                                    |                           |

## 5. Steps of identification and authentication

- ① Fill in name, resident registration number, student number
- ② Select an authentication method > get authentication
- ③ Click the 'confirm' button

| 본인 확인 및 인증                                                                                                    | Seoul National University                                                                                                    | 2      |
|----------------------------------------------------------------------------------------------------|----------------------------------------------------------------------------------------------------|--------|
| <ul> <li>다음 본인 인증 방법 중 하나</li> <li>서울대학교에서는 다양한 본인인증 방법</li> <li>아래 본인 인증 방법 선택 후 [확인] 8</li> <li>입력하신 주민등록번호는 조회용으로</li> </ul> | <b>를 선택하십시오.</b><br>를 제공하고 있습니다.<br>H튼을 누르세요.<br>1회만 사용되며 저장되지 않습니다.                                                                                                    | ~      |
| 이름 (1)<br>주민등록번호<br>학번                                                                                                    |                                                                                                    |        |
| 온민 민종 방법                                                                                                    | Mobile authentication         i-pin         Accredited certificate         SMS           • 본인 인증 중에 나타나는 팝업창은 강제로 닫지 마십시오.           - 모바일인증 : 통신사와 연계하여 핸드폰으로 인증을 진행합니다.           - 아이핀 : 콩공 아이핀(I-PIN) 인증을 진행합니다.           - 공인인증서 : 공인인증서 인증을 진행합니다.           - SMS : SMS 인증(서울대학교 구성원으로 핸드폰번호 등록 사용자 대상)           - 이메일 : 이메일 인증(서울대학교 구성원으로 이메일주소 등록 사용자 대상)           모바일인증, SMS, 이메일 선택 시엔 수신 된 인증번호를 입력하여야 합니다. | E-mail |
|                                                                                                    | <ol> <li>확여</li> </ol>                                                                                                    | ~      |

## 6. Insert personal data

- (1) Insert the ID you want to use > Click 'Check' button (Check if the ID is usable) \* 5~20 words and numbers usable
- ② Insert password > Click 'Check' button (Check if the password is usable)
- ③ Click the 'confirm' button in the bottom

| 용자 정보 입력                                                         | Secul National University                                                     |
|------------------------------------------------------------------|-------------------------------------------------------------------------------|
| D 정보 입력                                                          |                                                                               |
| <ul> <li>아버 각 함부를 입력하세요.</li> <li>한번 생성 된 ID 는 변경 할 수</li> </ul> | 없으니 신종을 기하여 청하시기 바랍니다.                                                        |
| 小客双田                                                             | 5~20 자 내로 입력 후 체크 버튼을 누르세요. 전체 웹 페이지 페시지 23                                   |
| 사용자명                                                             |                                                                               |
| 영문이름                                                             | 사용 가능 합니다.                                                                    |
| 비밀변호                                                             | - 비명번호는 9~20자의 로 구성해야 합니다.<br>- 보다 안전한 패스웨드를 만화기위해 (해 숫자, 대/숙문자, 특수도)<br>입시오. |
| 비탈번호 확인                                                          | · 최근점 위해 비율한 X월 한만 더 많은 후 [확인] 버튼을 누르세요.                                      |
| 全商                                                               | 학사정보화추진단 / 학사정보화추진단 / 학사정보화추진단                                                |
|                                                                  | - 有些                                                                          |
|                                                                  |                                                                               |
|                                                                  |                                                                               |

## 7. Click 'confirm' button. Making of account completed!!

\* Once account is made, logging in is possible after about 10 minutes

| ·<br>등록결과 | Seoul National University        |
|-----------|----------------------------------|
|           | 서울대학교 특합계정(SNU_ID) 서비스에 가입되었습니다. |
|           | ~ 철인                             |
|           |                                  |
|           |                                  |
|           |                                  |
|           |                                  |
|           |                                  |